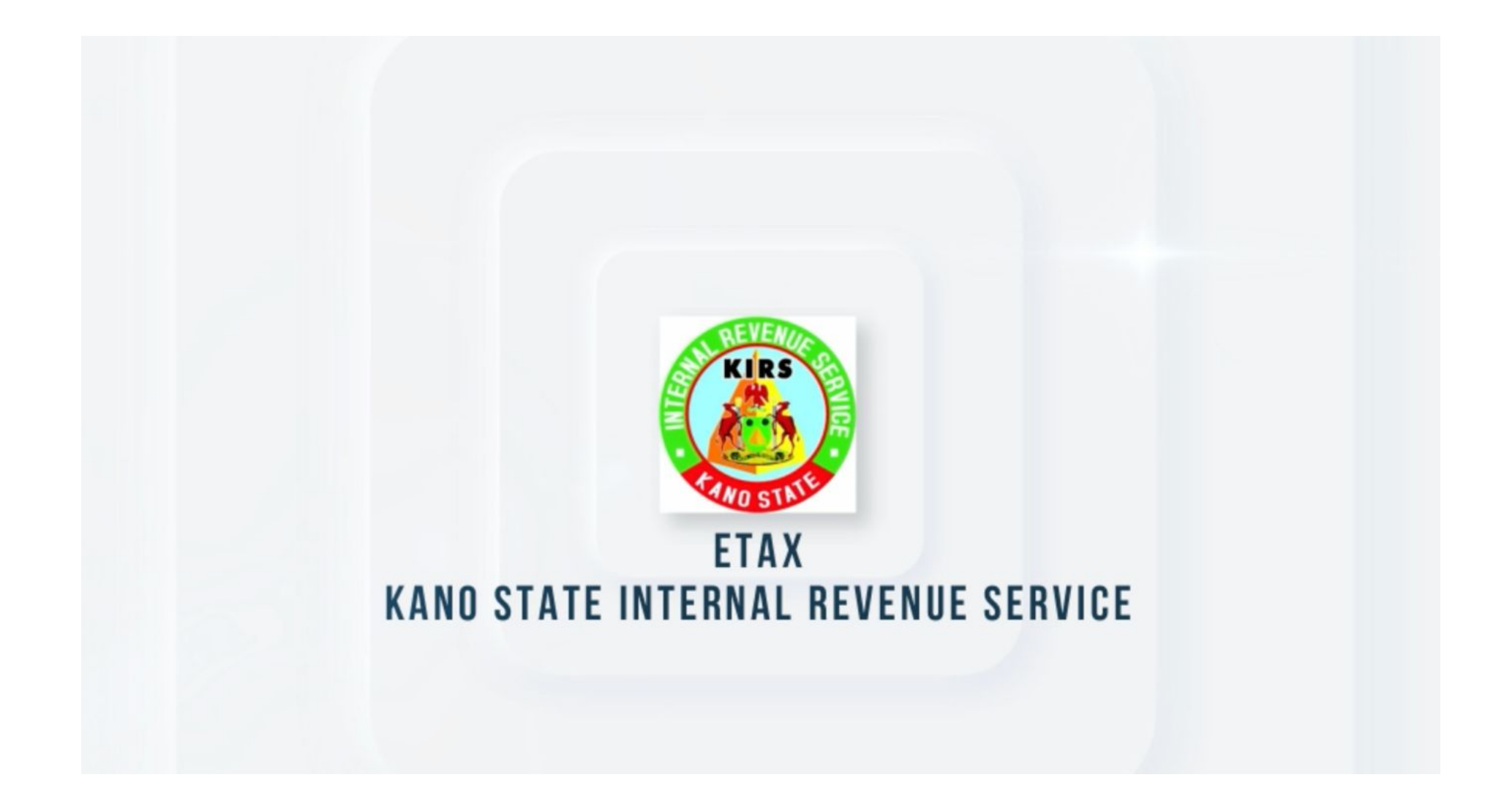

## **Returns Annual PAYE**

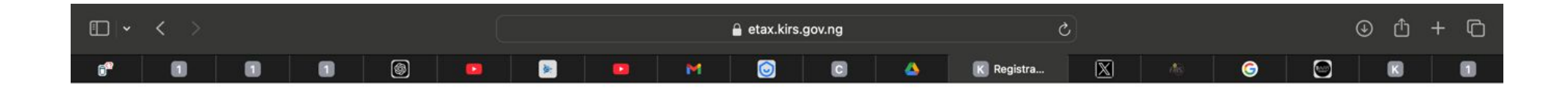

| Dogistor w               |                          |  |
|--------------------------|--------------------------|--|
| Please select your       | registration type:       |  |
| Landividual Registration | 🖷 Corporate Registration |  |

1

- 1. Visit the URL etax.kirs.gov.ng
- 2. Click on the Taxpayer & Agencies Login

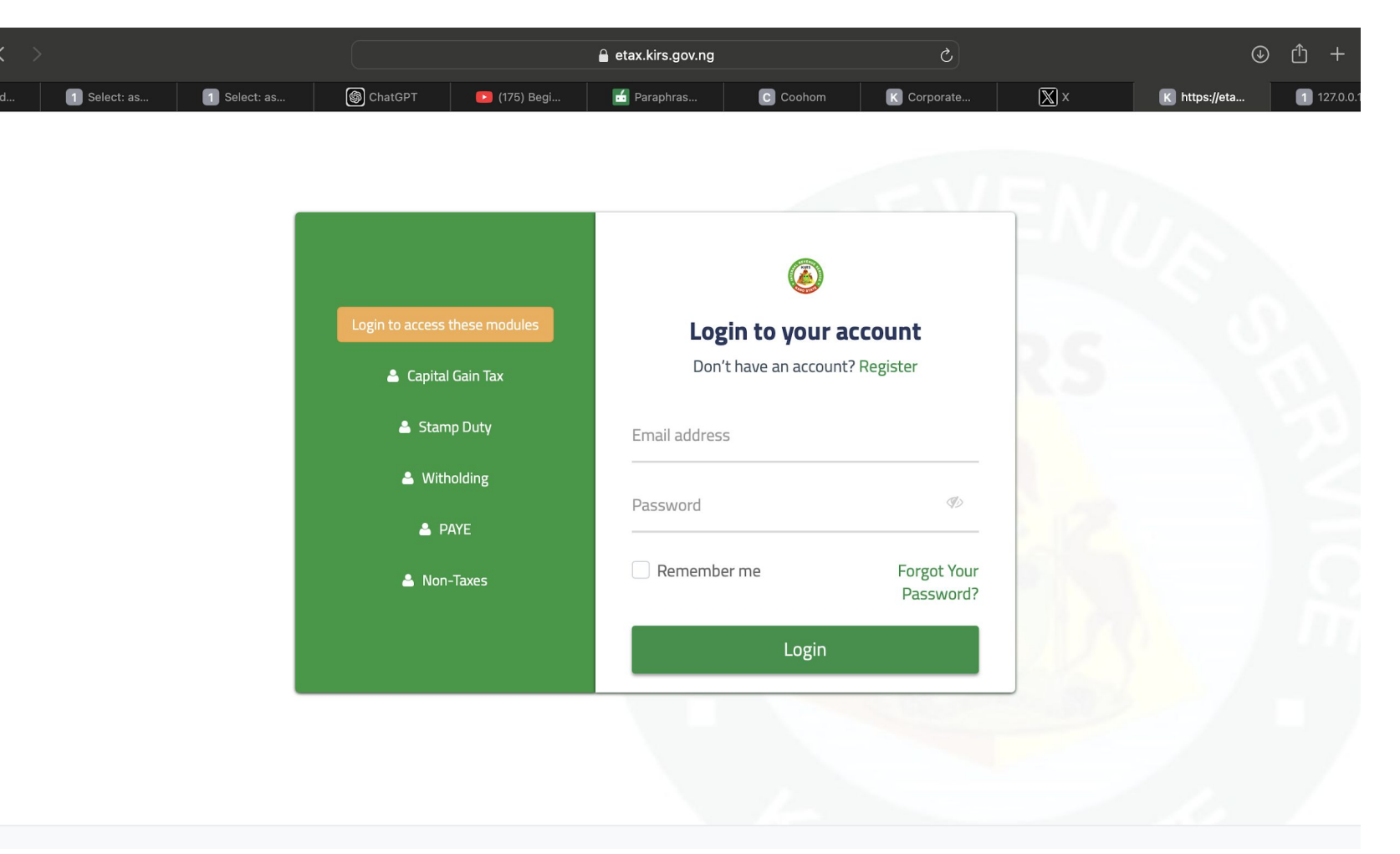

3. Enter your login information to begin

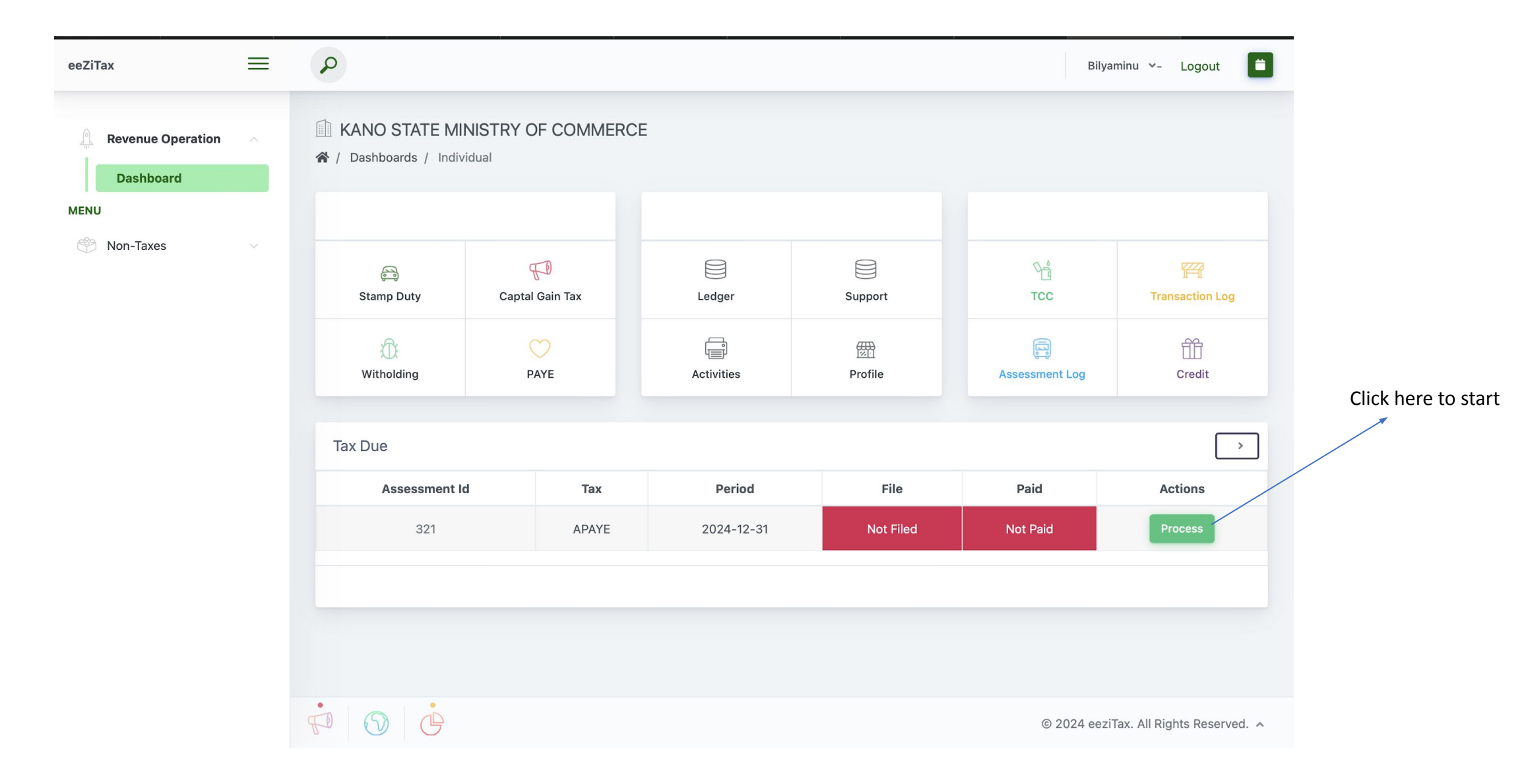

4. The System will drop an Annual PAYE task at the beginning of the year

| eeZiTax                          | ≡ | Q                                                                                   |                                                                 | Bilyaminu    | u v-    | Logout     |        |                                  |
|----------------------------------|---|-------------------------------------------------------------------------------------|-----------------------------------------------------------------|--------------|---------|------------|--------|----------------------------------|
| Revenue Operation Dashboard MENU | ^ | <ul> <li>KANO STATE N</li> <li>Revenue Operatio</li> <li>Annual Pay As N</li> </ul> | IINISTRY OF COMMERCE                                            |              |         |            |        |                                  |
|                                  |   | Currency                                                                            | ONGN                                                            | Тах          | 1       | APAYE      |        |                                  |
|                                  |   | Туре                                                                                |                                                                 |              |         |            |        |                                  |
|                                  |   | Period                                                                              | 2024-12-31                                                      |              |         |            |        |                                  |
|                                  |   | Schedule                                                                            | Choose File no file selected                                    |              |         |            |        | Click here to<br>Download sample |
|                                  |   | Proceed                                                                             |                                                                 |              |         |            |        | templete                         |
|                                  |   |                                                                                     | Please upload the schedule. Note:Excel Download Sample Template |              |         |            |        |                                  |
|                                  |   |                                                                                     |                                                                 |              |         |            |        |                                  |
|                                  |   |                                                                                     |                                                                 |              |         |            |        |                                  |
|                                  |   |                                                                                     |                                                                 |              |         |            |        |                                  |
|                                  |   |                                                                                     |                                                                 |              |         |            |        |                                  |
|                                  |   |                                                                                     | © 2                                                             | 024 eeziTax. | All Rig | hts Reserv | ved. 🔺 |                                  |
|                                  |   |                                                                                     |                                                                 |              |         |            | 4      |                                  |

5. Download the sample template.

| • • • | 1 A      | <u>ب</u> ب | ር <del>-</del>        |          |      |        |                 |
|-------|----------|------------|-----------------------|----------|------|--------|-----------------|
| Home  | Insert   | Draw       | Page Layout           | Formulas | Data | Review | View            |
| - 1   | Cut      | Calibri (B | Body) <del>-</del> 11 | • A• A•  |      | = **   | 📑 🏹 Wrap Text 🔻 |
| Paste | 💕 Format | BI         | <u>U</u> <b></b>      | 🔺 - 🔺 -  | = =  |        | ◆ Merge & Cent  |

Office Update To keep up to date with security updates, fixes and improvements, choose Check for Updates.

| (7 | <b>\$</b> >            | $\checkmark f_x$    |              |                       |                |               |              |
|----|------------------------|---------------------|--------------|-----------------------|----------------|---------------|--------------|
| 1  | А                      | В                   | с            | D                     | Е              | F             | G            |
|    |                        |                     |              |                       |                |               |              |
|    |                        |                     |              |                       |                |               |              |
|    | NOTE: DO NOT EDIT JUST | ADD RECORD FROM ROW | / EIGHT (8)  |                       |                |               |              |
|    |                        |                     | ;            | .tax, for better you. |                |               |              |
|    |                        |                     | S            | CHEDULE               |                |               |              |
|    | sn                     | employee_name       | tin          | annual_gross_inco     | taxable_income | paye_deducted | monthly_paye |
|    | - 1                    | John Doe            | 240012345678 | 3,500,000             | 3,000,000      | 450,000       | 37,500       |
|    |                        |                     |              |                       |                |               |              |
|    |                        |                     |              |                       |                |               |              |
|    |                        |                     |              |                       |                |               |              |
|    |                        |                     |              |                       |                |               |              |
|    |                        |                     |              |                       |                |               |              |
| ;  |                        |                     |              |                       |                |               |              |
|    |                        |                     | 1            |                       |                |               |              |

| eeZiTax           | ≡        | P                                                                                  |                                                                 | Bilyaminu ⊻- Logout                  |
|-------------------|----------|------------------------------------------------------------------------------------|-----------------------------------------------------------------|--------------------------------------|
| Revenue Operation | n ^      | <ul> <li>KANO STATE</li> <li>(Revenue Operation)</li> <li>Annual Pay As</li> </ul> | MINISTRY OF COMMERCE                                            |                                      |
|                   |          | Currency                                                                           | ONGN                                                            | Тах АРАҮЕ                            |
|                   |          | Type<br>Period                                                                     | 2024-12-31                                                      |                                      |
|                   |          | Schedule                                                                           | Choose File no file selected                                    |                                      |
|                   |          |                                                                                    | Please upload the schedule. Note:Excel Download Sample Template |                                      |
|                   |          |                                                                                    |                                                                 |                                      |
|                   |          |                                                                                    |                                                                 |                                      |
|                   |          | FP ( ) (                                                                           |                                                                 | © 2024 eeziTax. All Rights Reserved. |
| Locate the        | file and | d upload it by                                                                     | r clicking on the "choose file" button.                         |                                      |

Ξ.

7

| APAYE                        |              |                  |              |                   |            |           |         |
|------------------------------|--------------|------------------|--------------|-------------------|------------|-----------|---------|
| Count : 1<br>Amount : 450,00 | 00.00        |                  |              |                   |            |           | Proceed |
| Employee Name                | TIN          | <b>TIN Match</b> | Total Income | Assessible Income | Deducted   | Monthly   |         |
| ohn Doe                      | 240012345678 | No Match         | 3.500.000.00 | 3,000,000.00      | 450,000.00 | 37.500.00 |         |

7. You will see your information; if you are satisfied, click the "proceed" button in the upper right corner. That concludes the procedure.

Ω